1. In the 2007 Swim Season, NVSL Team Reps and Coaches were used to running the YourWay

**Reports | Seed Time** Report (like the example shown at right) prior to their upcoming A-meet, in essence to "handicap" the upcoming meet, and predict where the opposing team will place their swimmers, and where the home team should put their swimmers to maximize points in the meet.

| COMMONWEALTH vs. SR Se      | eding She | et    | Ĥ               | ls of 06/ | 25/2008 |
|-----------------------------|-----------|-------|-----------------|-----------|---------|
| BUYS 8 & UNDER - MI<br>Name | Team      | Time  | * - scn<br>Date | Diff 1    | Diff 2  |
|                             |           |       |                 |           |         |
| Event # 1 EREES             | TYI F     |       |                 |           |         |
| Henry, Austin               | SR        | 18.76 | Pr YR           | 0.00      | 0.0     |
| Stewart, Daniel             | SR        | 19.38 | 07/2172007      | 0.62      | 0.62    |
| Wieder, Zachary             | CSC       | 19.89 | 07/21/2007      | 1.13      | 0.5     |
| Metzler, Brandon            | SR        | 20.25 | 07/14/2007      | 1.49      | 0.30    |
| Lamb, Thomas                | SR        | 21.70 | 07/21/2007      | 2.94      | 1.4     |
| Manning, Brian              | SR        | 22.10 | Pr_YR           | 3.34      | 0.40    |
| Jack Cunningham, T.         | SR        | 22.45 | Pr_YR           | 3.69      | 0.3     |
| Calhoun, Kason              | CSC       | 25.49 | 07/09/2007      | 6.73      | 3.0     |
| Baitinger, Douglas          | CSC       | 27.18 | 06/16/2007      | 8.42      | 1.6     |
| Yoder, Ryan                 | CSC       | 39.99 | 06/25/2007      | 21.23     | 12.8    |
| Moore, Bradley              | CSC       | 40.06 | 07/09/2007      | 21.30     | 0.0     |
| Sands, Zack                 | CSC       | 59.90 | 07/09/2007      | 41.14     | 19.8    |
| Event # 11 BACKS            | STROKE    |       |                 |           |         |
| Henry, Austin               | SR        | 26.04 | Pr_YR           | 0.00      | 0.0     |
| Stewart, Daniel             | SR        | 27.89 | 06/23/2007      | 1.85      | 1.8     |
| O'malley, Shawn             | SR        | 27.93 | 07/14/2007      | 1.89      | 0.0     |
| DI                          |           |       |                 |           |         |

2. In the 2008 NVSL season, this capability is not readily available in the Hy-Tek Team Manager software. Hy-Tek offers a "Predict Results" option. The description of this option (from the TM help screen), explains how it gives teams the ability to predict the results for a full meet including scoring, but this involves a fair amount of guessing (on which two strokes the other teams top swimmers will swim)

a. What most teams likely want is an integrated ladder of their own team and opponents teams NVSL times.

b. The optional Predict Results report in TM will ask the team to predict which events opposing (and their own) swimmers will swim. After this guessing, this option will produce a report on predicted order of finish...in short, an integrated ladder.

c. There are other options for

Predict Results Report

Previous Top Next

This is an **Optional Feature** that provides the capability of running a meet simulation and is especially helpful in determining your swimmer line ups for **dual meets**. This feature can also be used to determine simulated meet results by importing results from several different meets with the same event setups. Run the Predict Results Report to see what would happen if all of the swimmers in these various meets competed in one large meet.

From the TM **Main Menu Bar**, click on **Reports**, **Performance**, and **Predict Results** and TEAM MANAGER will display the Predict Results Reports screen. You can filter this report to include just **Male** or **Female** events.

| Meet:       26-Jan-01 Annual Short Course ABC Meet       ✓         Teams       Teams       ✓         Team 2       ▼       Team 5       ♥         Team 3       ▼       Team 7       ♥         Team 4       ▼       Team 8       ♥         Include All Teams       ♥       Include All Teams       ♥         Indiv       Relay       Indiv       Relay       Swimmers         3rd 4       8       11th 0       0       € 8 Places         3th 2       4       8       12th 0       0       € 12 Places         Sth 2       4       13th 0       0       € 16 Places       Create Report                                                                                                    | Predict Results                                                                                                    |                                                                                                    |                         |
|----------------------------------------------------------------------------------------------------|----------------------------------------------------------------------------------------------------|----------------------------------------------------------------------------------------------------|-------------------------|
| Teams         Gender         Team 1       Team 5       Team 6       Team 7       Male       Female       Female <t< th=""><th>Meet: 26-Jan-01 Annual</th><th>Short Course ABC Meet</th><th></th></t<>                                                                                                    | Meet: 26-Jan-01 Annual                                                                                                    | Short Course ABC Meet                                                                                                    |                         |
| Team 1       Team 5       C Male         Team 2       Team 6       E         Team 3       Team 7       E         Team 4       Team 8       E         Indiv Relay       Indiv Relay       Set Defaults         1st 7       14       9th 0       C Clear All         2nd 5       10       10th 0       C 6 Places         3rd 4       8       11th 0       C 12 Places         6th 1       2       14th 0       0       C 16 Places         6th 1       2       14th 0       0       C reate Report                                                                                                    |                                                                                                    | -Teams-                                                                                                    | Gender —                |
| Team 2       Image: Constraint of the second second s | Team 1                                                                                                    | Team 5                                                                                                    | C Male                  |
| Iteam 2       Iteam 6       Iteam 6       Iteam 7       Iteam 7                                                                                                    | Taur 2                                                                                                    | predictresultsreport                                                                                                    | C Female                |
| Team 3       Team 7       Swimmers         Team 4       Team 8       Swimmers         Include All Teams       Cear All       Entered         Indiv       Relay       Indiv       Relay       Set Defaults         1st       7       14       9th       0       Clear All         2nd       5       10       10th       0       C Beraces         3rd       4       8       11th       0       C 8 Places         3th       2       4       13th       0       C 12 Places         6th       1       2       14th       0       Create Report         7th       0       15th       0       0       Create Report                                                                                                    | Tean 2                                                                                                    | Tean o                                                                                                    | OBoth                   |
| Team 4       Team 8       Swimmers         Include All Teams       C All         Points       C Entered         Ist       7       14       9th       0       0       C Clear All         2nd       5       10       10th       0       6       Places         3rd       4       8       11th       0       0       12 Places         3th       2       4       13th       0       0       16 Places         6th       1       2       14th       0       0       Create Report                                                                                                    | Team 3 🗸 🗸                                                                                                    | Team 7 🚽 🚽                                                                                                    |                         |
| Include All Teams         C All           Include All Teams         Entered           Indiv         Relay         Indiv         Relay         Set Defaults           1st         7         14         9th         0         Clear All           2nd         5         10         10th         0         Clear All           2nd         5         10         10th         0         Clear All           3rd         4         8         11th         0         C 8 Places           3th         6         12th         0         C 12 Places           5th         2         4         13th         0         C 16 Places           6th         1         2         14th         0         Create Report                                                                                                    | Team 4                                                                                                    | Team 8                                                                                                    | -Swimmers -             |
| Include All Teams         C Entered           Indiv         Relay         Indiv         Relay         Set Defaults           1st         7         14         9th         0         • Clear All           2nd         5         10         10th         0         • 6 Places           3rd         4         8         11th         0         • 6 Places           4th         3         6         12th         0         • 12 Places           5th         2         4         13th         0         • 16 Places           6th         1         2         14th         0         0         Create Report                                                                                                    |                                                                                                    |                                                                                                    | 🕥 All                   |
| Indiv         Relay         Indiv         Relay         Set Defaults           1st         7         14         9th         0         • Clear All           2nd         5         10         10th         0         • 6 Places           3rd         4         8         11th         0         6 Places           4th         3         6         12th         0         ° 12 Places           5th         2         4         13th         0         ° 16 Places           6th         1         2         14th         0         0         Create Report                                                                                                    | Г                                                                                                    | Include All Teams                                                                                                    | C Entered               |
| 8th     0     0     16th     0     0       Include Relays     Cancel                                                                                                    | Indiv         Relay           1st         7         14           2nd         5         10           3rd         4         8           4th         3         6           5th         2         4           6th         1         2           7th         0         0           8th         0         0 | Points         Set Defaults           9th         0         0         Clear All           10th         0         0         6 Places           11th         0         0         6 Places           12th         0         0         12 Places           13th         0         0         14 Places           14th         0         0         16 Places           14th         0         0         16 Places           14th         0         0         16 Places           14th         0         0         16 Places           14th         0         0         16 Places | Create Report<br>Cancel |

producing an integrated "Home Team vs. Upcoming Opponent" Integrated ladder using the current Team Manager software without purchase of the "Predict Results" option.

3. The report most teams will want to run is the "Top Times" report (Reports | Performance | Top Times), after the home team has imported all of the results from their A-meet division into their TM Database. This allows the TM operator to produce a ladder for one team (your own or your opponent) or all teams in TM (by leaving the "Team" selection blank -- first choice on the menu -typically, all six teams in your division, if teams have already imported the results from the first A-meet).

a. The trick is to set filters (not delete or otherwise modify) to show only the home team and upcoming opponent.

b. If you run the report on all teams, you may need to set "top How many" to 15 or higher to see your top 3-5 swimmers in a stroke.

c. For many teams, this is a "good enough: solution and they can pull out their yellow and blue highlighters to highlight their own and opponent best times, to assign in making upcoming A-meet selections.

d. An integrated

ladder with just the two

teams of interest can be produced with the setting of a few filters.

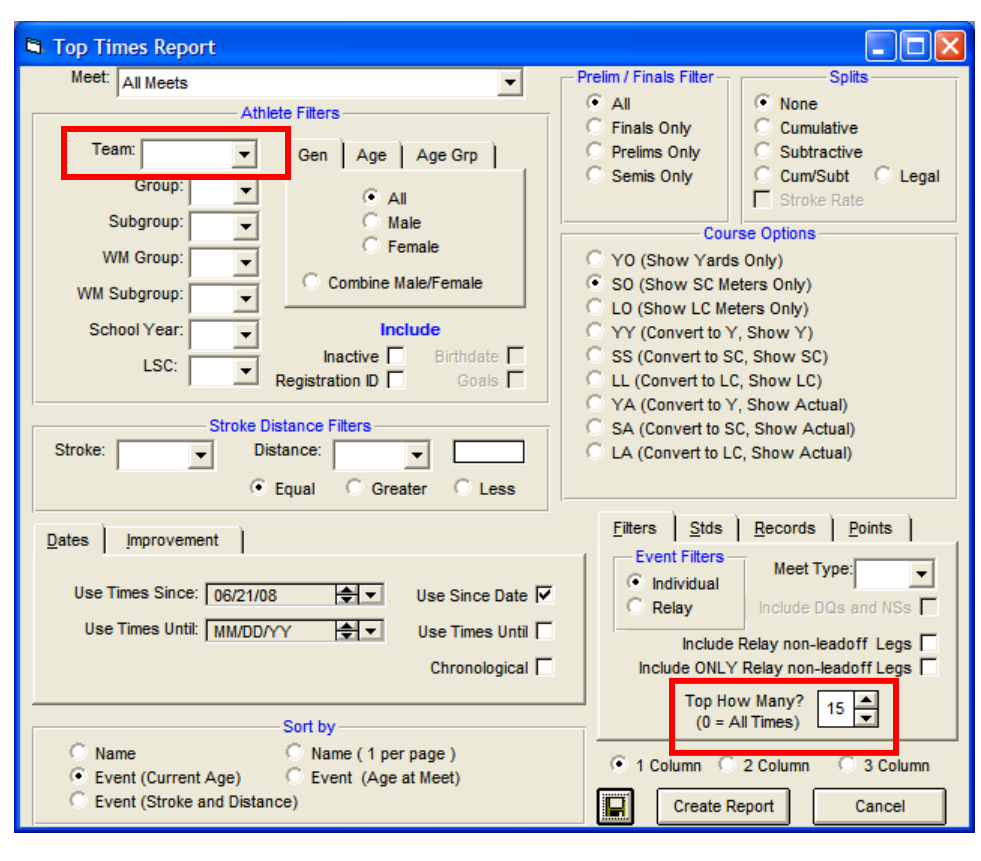

| Licensed To: Commonwealth Swim Club 6/2 |                                                                          |       |                      |                      |              |           |                | Page |  |  |  |
|-----------------------------------------|--------------------------------------------------------------------------|-------|----------------------|----------------------|--------------|-----------|----------------|------|--|--|--|
|                                         |                                                                          |       | Co                   | mmonwealth Cudas (CS | 6 <b>C</b> ) |           |                |      |  |  |  |
|                                         |                                                                          |       |                      | Individual Top Times |              |           |                |      |  |  |  |
| Times sin<br>Number                     | Times since: 21-Jun-08<br>Number of Top Times: 15 Show Short Course Only |       |                      |                      |              |           |                |      |  |  |  |
|                                         | Time                                                                     | P/F/S | Name                 | Age/Yr               |              |           |                |      |  |  |  |
| Girls                                   | 8 & Under 25                                                             | Free  |                      |                      |              |           |                |      |  |  |  |
| 1                                       | 18.64 S                                                                  | F     | Michaels, Neave      | 8                    | R            | 6/21/2008 | A Meet R @ PH  |      |  |  |  |
| 2                                       | 19.10 S                                                                  | F     | Deppe-Walker, Maggie | 8                    | SR           | 6/21/2008 | A Meet SR @ HM |      |  |  |  |
| 3                                       | 19.43 S                                                                  | F     | Kroeger, Lexie       | 8                    | HM           | 6/21/2008 | A Meet SR @ HM |      |  |  |  |
| 4                                       | 20.23 S                                                                  | F     | Kadlec, Margaret Ann | 8                    | HM           | 6/21/2008 | A Meet SR @ HM |      |  |  |  |
| 5                                       | 22.05 S                                                                  | F     | Eidson, Gracie       | 8                    | м            | 6/21/2008 | A Meet M @ CSC |      |  |  |  |
| 6                                       | 23.14 S                                                                  | F     | Pontzer, Katie       | 8                    | SR           | 6/21/2008 | A Meet SR @ HM |      |  |  |  |
| 7                                       | 23.41 S                                                                  | F     | McNutt, Camryn       | 8                    | HM           | 6/21/2008 | A Meet SR @ HM |      |  |  |  |
| 8                                       | 23.43 S                                                                  | F     | Kan, Hannah          | 8                    | SR           | 6/21/2008 | A Meet SR @ HM |      |  |  |  |
| 9                                       | 23.73 S                                                                  | F     | Barry, Tara          | 8                    | R            | 6/21/2008 | A Meet R @ PH  |      |  |  |  |
| 10                                      | 23.95 S                                                                  | F     | Coon, Caroline       | 8                    | PH           | 6/21/2008 | A Meet R @ PH  |      |  |  |  |
| 11                                      | 24.04 S                                                                  | F     | Martin, Julie        | 8                    | R            | 6/21/2008 | A Meet R @ PH  |      |  |  |  |
| 12                                      | 25.71 S                                                                  | F     | Marr, Olivia         | 8                    | CSC          | 6/21/2008 | A Meet M @ CSC |      |  |  |  |
| 13                                      | 26.81 S                                                                  | F     | Murillo, Sydney      | 8                    | CSC          | 6/21/2008 | A Meet M @ CSC |      |  |  |  |
| 14                                      | 27.16 S                                                                  | F     | Burns, Leah          | 8                    | М            | 6/21/2008 | A Meet M @ CSC |      |  |  |  |
| 15                                      | 27.75 S                                                                  | F     | Khemani, Ishika      | 6                    | CSC          | 6/21/2008 | A Meet M @ CSC |      |  |  |  |
| Girls                                   | 8 & Under 25                                                             | Back  |                      |                      |              | _         |                |      |  |  |  |
| 1                                       | 24.00 S                                                                  | F     | Harrington, Sydney   | 7                    | м            | 6/21/2008 | A Meet M @ CSC |      |  |  |  |

4. The solution is to set the report to be produced for "All teams" that meet criteria you will set. The criteria will be their Local Swim Club swill be set to AD (for Adirondack, the fist on the list)

a. In TM, go to the "Teams" display.

b. Double click on the home team and the Away team and set LSC to AD. The screen below shows this being done for CSC and Ravensworth, CSC's upcoming opponent.

| 🗖 Hy-Tek's TEAM MANAGI  | R - Database:      | C:\hy-s      | sport\01 TM DB & Backup\CSC-2008-TM-DB-V4.mdb - [Team Browser]                                                                                                    | ₹<br>X |
|-------------------------|--------------------|--------------|----------------------------------------------------------------------------------------------------|--------|
| Add Edit Delete Results | Coaches Main       | itenance     | e Print Window Help                                                                                                    | a ×    |
| 🗅 🚅 🗙 🕗 🕵 🎒 🖻           | ]                  |              |                                                                                                    |        |
|                         | <u>E</u>           | G            |                                                                                                    | Z      |
| Code LSC Team Nar       | ne                 | Mai 🗳        | Team Maintenance City                                                                                                    |        |
| CH Cardinal H           | fill               |              | Team Names/Registration                                                                                                    |        |
| DT Dowden               | Terrace            | me           | Team Registration. OTH V Paintax                                                                                                    |        |
| FCE Fairfax C           | ub Estates         |              | "Short" Name: Ravensworth Farm                                                                                                    |        |
| HM Hollin Mea           | dows               |              |                                                                                                    |        |
| HPP High Point          | Pool               |              | Mailing Information                                                                                                    |        |
| KR Kings Rid            | ge                 |              | Mail To: State:                                                                                                    |        |
| LRR Little Roc          | ky Run             |              | City:                                                                                                    |        |
| LV Lakeview             | .,                 |              | Postal Code: Country                                                                                                    |        |
| M Mantua                |                    |              | E-Mail Address: AD ADIRONDACK                                                                                                    |        |
| OH Orange H             | unt                |              |                                                                                                    |        |
| PH Poplar He            | ights<br>orth Form |              | Telephone Information AR ARKANSAS                                                                                                    |        |
| SR Sideburn             | Run                |              | Evening Phone:                                                                                                    |        |
| SS Sully Stat           | ion                |              | FAX: CA SOUTHERN CALIFORN V                                                                                                    |        |
| VA Villa Acqu           | uatic              |              |                                                                                                    |        |
|                         |                    |              |                                                                                                    |        |
|                         |                    |              |                                                                                                    |        |
| c Once this             |                    |              | Top Times Report                                                                                                    |        |
|                         |                    |              | Meet: All Meets                                                                                                    |        |
| TEMPORARY se            | tting is           |              | Athlete Filters O All None                                                                                                    |        |
| made, you can rur       | the Top            |              | C Finals Only C Cumulative                                                                                                    |        |
| Times report with       | kev                |              | Team:  Gen Age Age Grp Prelims Only Subtractive                                                                                                    |        |
| Thics report with       | ксу                |              | Group: Curr/Subt C Leg                                                                                                    | al     |
| settings:               |                    |              | Contraction of the second second seco |        |
|                         |                    |              | Subgroup. Course Options                                                                                                    |        |
| ISC = AD (to pio        |                    | $\mathbf{v}$ | WM Group: VM Group: You (Show Yards Only)                                                                                                    |        |
| LSC = AD (10 pc)        | K up ONL           | - I          | WM Subgroup: C Combine Male/Female  © S0 (Show SC Meters Only)                                                                                                    |        |
| the two teams you       | desire)            |              | C LO (Show LC Meters Only)                                                                                                    |        |
| -                       |                    |              | School Year: V Include C YY (Convert to Y, Show Y)                                                                                                    |        |
| TT 41                   | - 1-4              |              | Inactive Birthdate SS (Convert to SC, Show SC)                                                                                                    |        |
| Use times since =       | a date yo          | u            | Registration ID Goals C LL (Convert to LC, Show LC)                                                                                                    |        |
| choose, allowing        | you to pic         | k            | C YA (Convert to Y, Show Actual)                                                                                                    |        |
| un previous year t      | imes if vo         |              | Stroke Distance Filters SA (Convert to SC, Show Actual)                                                                                                    |        |
| up previous year t      | mies n ye          | /u           | Stroke: Jistance: Stroke: LA (Convert to LC, Show Actual)                                                                                                    |        |
| choose.                 |                    |              |                                                                                                    |        |
| Top How Many =          | a number           | r            |                                                                                                    |        |
| of your choosing        | 10 is a            |              | Dates Improvement Filters Stds Records Points                                                                                                    |        |
| or your choosing,       | 10 18 a            |              | Event Filters Meet Type                                                                                                    | л 📗    |
| good number (but        | experime           | ent          | Use Times Since: D6/23/07                                                                                                    |        |
| with this for an or     | timal              |              | C Relay Include DQs and NSs                                                                                                    |        |
| man han f               |                    |              | Use Times Until: MM/DD/YY 🚖 Vse Times Until 🗌 Include Relay non-leadoff Lens                                                                                                    | -      |
| number for your r       | eport.             |              | Chronological Chronological Include ONLY Relay non-leadoff Legs                                                                                                    | -      |
|                         |                    |              |                                                                                                    |        |
| d Click on C            | reate              |              | Top How Many? 10                                                                                                    |        |
|                         | icale              |              | Sort by (0 = Air Times) (0 = Air Times)                                                                                                    |        |
| Report                  |                    |              | ○ Name ○ Name (1 per page )<br>○ 1 Column ○ 2 Column ○ 3 Column                                                                                                    | 1      |
|                         |                    |              | Event (Current Age) C Event (Age at Meet)                                                                                                    | _      |
|                         |                    |              | Event (Stroke and Distance)                                                                                                    |        |
|                         |                    |              |                                                                                                    |        |

4. The report looks like this:

| x         i         i                                                                                                    | 🔞 Individual 1 | Fop Times I | Report           |         |                  |           |           |                |        |                           |   | _ 7 🛛 |
|----------------------------------------------------------------------------------------------------|----------------|-------------|------------------|---------|------------------|-----------|-----------|----------------|--------|---------------------------|---|-------|
| Licensed To: Commonwealth Swin Club         625/2008         Page         1           Commonwealth Cudas (CSC)           Individual Top Times           Times since: 23-Jun-07           Number of Top Times: 10 Show Short Course Only           Time         P/F/S         Name         Age/Yr           Girls 8 & Under 25 Free           1         1864 S         F         Mathads, Nazwe         8         R.AD         62/2008         Attest R.@ PH           2         23:13 S         F         Barry Tara         8         R.AD         62/2008         Attest R.@ PH           3         24:04 S         F         Matrix, Julia         8         R.AD         62/2008         Attest R.@ PH           3         24:04 S         F         Matrix, Julia         8         R.AD         62/2008         Attest R.@ PH           3         24:04 S         F         Matrix, Julia         8         CBCA D         04/2008         Them Tatage CSC           5         20:19 S         F         Matrix, Julia         8         CBCA D         04/2008         Them Tatage CSC           9         22:15 S         F         Tatar, Kyke         6         CBCA D                                                                                                    | × I I          | 1 of 1+     | ▶▶               | 360     | 100% 🔻           | Total:434 | 100%      | 434 of 43      | 34     |                           |   |       |
| Litensed To: Commonwealth Swim Club         6252008 Page 1           Litensed To: Commonwealth Cudas (CSC)           Individual Top Times           Times since: 23-Jun-07           Times ince: 23-Jun-07           Time of Top Times: 10 Show Short Course Only           Time PIF/S Name Age/Yr           Girls 5 & Under 25 Free           1         18.04 %         F         Monaels, Nawe         8         R-AD         021/2006 Attest R @ PH         2         23/3 %         F         Barry, Tara         8         R-AD         021/2006 Attest R @ PH         2         23/3 %         F         Marrin, Jule         8         R-AD         021/2006 Attest R @ PH         2         2         2/3 %         F         Marrin, Jule         8         R-AD         021/2006 Attest R @ PH         2         2/3 %         F         Marrin, Jule         8         CSC AD         04/40005 Time Training CSC         2/3 %         7         2/3 %         F         Marrin, Jule         8         CSC AD         04/40005 Time Training CSC         2/3 %         7         2/3 %         F         Marrin, Jule         8         CSC AD         04/40005 Time Training CSC         2/3 %         2/3 %         F         Sime, T                                                                                                    |                |             |                  |         |                  |           |           |                |        |                           |   |       |
| 25.00 Pg 1           Commonwealth Switcher           Data of the service of the service of |                |             |                  |         |                  |           |           |                |        |                           |   | , 💾   |
| Licensed To: Commonwealth Swim Cho       622008 Page 1         Commonwealth Cudas (CSC)         Individual Top Times:         Times: 23-Jun-07:         Times: 10 Shave Short Course Onts:         Time P/F/S Name Age/Yr         O Cirits 8.8 Under 25 Free         1       1         2       28.73       F         3       24.04       F       Marin, Julie       8       R AD       021/0008       Attest R @ PH       3       24.04       8       R AD       021/0008       Attest R @ PH       3       24.04       8       R AD       021/0008       Attest R @ PH       3       24.04       8       R AD       021/0008       Attest R @ PH       3       24.04       8       R AD       021/0008       Attest R @ PH       3       24.04       8       R AD       021/0008       Attest R @ PH       4       25.01       5       F       Marin, Julie       8       CSC AD       014/0008       Time Training CSC       0       26.01       Attest R @ PH       4       25.01       5       F       Attest Minite, Systemy       8       CSC AD       014/0008       Time Training CSC       0       0       CSC AD       014/0008       Ti                                                                                                    |                |             |                  |         |                  |           |           |                |        |                           |   |       |
| Licensed To: Commonwealth Swim Club         6252008 Page 1           Commonwealth Cudas (CSC)           Individual Top Times:           Times since: 23-Jun-07           Sumber of Top Times: 10 Show Short Course Only           Time 10 Show Short Course Only           Time 7/F/S Name         Age/Yr           Girls 8 & Under 25 Free           1         18.04 S         F         Michaels, Neave         8         R AD         021/2008 A Meet R @ PH         2         2.3.73 S         F         Bany, Tare         8         R AD         021/2008 A Meet R @ PH         2         2.3.75 S         F         Michaels, Neave         8         CSC AD         01/4000 Time Triating CSC         6         2.7.75 S         F         Michaels, Meany         8         CSC AD         01/4000 Time Triating CSC         6         2.7.75 S         F         Kimenani, Iniha         8         CSC AD         01/4000 Time Triating CSC         6         2.50.45         F1 Market M @ CSC         6         2.50.45         F1 Market M @ CSC         6         2.50.45         F1 Market M @ CSC         6         2.50.45         F1 Market M @ FH         2         2.50.5         F         Karany         6         CSC AD                                                                                                    |                |             |                  |         |                  |           |           |                |        |                           |   |       |
| Commonwealth Cudas (CSC)         Individual Top Times         Times since: 23-Jun-07         Times since: 23-Jun-07         Times since: 23-Jun-07         Times since: 23-Jun-07         Times it 0 Show Short Course Only         Time Pir/S Name Age/Yr         Girls 8 & Under 25 Free         1       18:04 %       F       Marin, Jule       8       R AD       0/21/2008 A Meet R @ PH         3       24:04 %       F       Marin, Jule       8       R AD       0/21/2008 A Meet R @ PH         3       24:04 %       F       Marin, Jule       8       CSC AD       0/14/2008 Time Trais@CSC         6       27:75 %       F       Klemani, Isinka       6       CSC AD       0/14/2008 Time Trais@CSC         8       3:251 %       F       Smith, Cathleen       8       CSC AD       0/14/2008 Time Trais@CSC         9       3:251 %       F       Cathleen       8       R AD       0/21/2008 A Meet R @ PH         1       2:505 %       F       Cathleen       8       CSC AD       0/14/2008 Time Trais@CSC         3:319 %       F       Senth, Cathleen       8       R AD       0/21/20                                                                                                    |                | Licensed    | To: Commonwealth | Swim Cl | ub               |           |           |                |        | 6/25/2008 Page            | 1 |       |
| Grim only earlin Cluda's (CSC)         Individual Top Times         Times since: 23-Jun-07<br>Number of Top Times: 10 Show Short Course Only         Time P/F/S Name Age/Yr         Girls 8 & Under 25 Free         1       18.84 S       F       Michaels, Nave       8       R AD       6/21/2008       A Meet R @ PH         2       22.75 S       F       Barry, Tara       8       R AD       6/21/2008       A Meet R @ PH         3       24.04 S       F       Marri, Julie       8       R AD       6/21/2008       A Meet R @ PH         3       24.04 S       F       Marri, Julie       8       R AD       6/21/2008       A Meet R @ PH         3       24.04 S       F       Marri, Oliva       8       CSC AD       6/21/2008       A Meet R @ PH         4       25.16 S       F       Marrilo, Sydrey       8       CSC AD       6/14/2008       Time Trais@ CSC         6       23.05 S       F       Marrilo, Striken       8       CSC AD       6/14/2008       Time Trais@ CSC         1       23.06 S       F       Marrilo, Striken       8       CSC AD       6/14/2008       Time Trais@ CSC         3       3.04 Z                                                                                                    |                |             |                  |         |                  | <b>C</b>  | 10        | <b>c 1</b> (c) |        |                           |   |       |
| Individual Top Times         Times since: 23-Jun-07         Times: 10 Show Short Course Only         Time       PF/S       Name       Age/Yr         Girls 8 & Under 25 Free         1       18.64 S       F       Michaels, Neave       8       R AD       021/2008       Alkest R @ PH         2       23.73 S       F       Barry, Tara       8       R AD       021/2008       Alkest R @ PH         2       24.04 S       F       Marin, Jule       8       R AD       021/2008       Alkest R @ PH         4       25.16 S       F       Marin, Jule       8       CSC AD       014/2008       Time Trais@CSC         5       25.15 S       F       Kiennai, Lishka       6       CSC AD       014/2008       Time Trais@CSC         6       27.75 S       F       Kiennai, Lishka       6       CSC AD       014/2008       Time Trais@CSC         9       32.51 S       F       Toland, Kylee       8       CSC AD       014/2008       Time Trais@CSC         1       25.68 S       F       Casel. Bela       8       R AD       021/2008       Alkeet R @ PH       2       2.808 S                                                                                                    |                |             |                  |         |                  | Commo     | nwealth   | Cudas (C       | SC)    |                           | _ |       |
| Times since: 23-Jun-47         Number of Top Times: 10 Show Short Course Only         Time       P/F/S       Name       Age/Yr         Girls 8 & Under 25 Free         1       18.04 S       F       Michaels, Neave       8       R AD       0/21/2008       A Meet R @ PH       2       2.3.73 S       F       Barry, Tara       8       R AD       0/21/2008       A Meet R @ PH       2       2.3.73 S       F       Marry, Tara       8       R AD       0/21/2008       A Meet R @ PH       4       2.5.10 S       F       Marry, Tara       8       R AD       0/21/2008       A Meet R @ PH       4       2.5.10 S       F       Marry, Olivia       8       CSC AD       0/14/2008       Time Trais@ CSC       6       2.7.75 S       F       Khemani, Ishika       8       CSC AD       0/14/2008       Time Trais@ CSC       6       2.5.0 S       6       2.5.0 S       6       SC AD       0/14/2008       Time Trais@ CSC       6       2.5.0 S       6       2.5.0 S       6       SC AD       0/14/2008       Time Trais@ CSC       6       2.5.0 S       6       2.5.0 S       6       SC AD       0/14/2008       Time Trais@ CSC       6       5       5 <th></th> <th></th> <th></th> <th></th> <th></th> <th>Indi</th> <th>ividual T</th> <th>op Times</th> <th></th> <th></th> <th></th> <th></th>                                                                                                    |                |             |                  |         |                  | Indi      | ividual T | op Times       |        |                           |   |       |
| Times state: 25-3 dat-07           Number of Top Times: 10 Show Short Course Only           Time         P/F/S         Name         Age/Yr           Girls 8 & Under 25 Free         I         Nomber of Top Times: 10 Show Short Course Only           1         18.04 S         F         Michaels, Nawe         8         R AD         0/21/2008 A Meet R @ PH           2         23.73 S         F         Barry, Tara         8         R AD         0/21/2008 A Meet R @ PH           3         24.04 S         F         Martin, Julie         8         R AD         0/21/2008 A Meet R @ PH           4         25.16 S         F         Martin, Julie         8         CSC AD         0/14/2008 Time Trials@CSC           5         26.19 S         F         Murilo, Sydney         8         CSC AD         0/14/2008 Time Trials@CSC           6         27.75 S         F         Khemani, Ishika         6         CSC AD         0/14/2008 Time Trials@CSC           7         29.06 S         F         Haris, Ishika         8         CSC AD         0/14/2008 Time Trials@CSC           9         32.51 S         F         Smith, Cathleen         8         CSC AD         0/14/2008 Time Trials@CSC           1         25.65 S <t< td=""><td></td><td>Timoral</td><td></td><td></td><td></td><td></td><td></td><td></td><td></td><td></td><td></td><td></td></t<>                                                                                                    |                | Timoral     |                  |         |                  |           |           |                |        |                           |   |       |
| Time         P/F/S         Name         Age/Yr           Girls 8 & Under 25 Free         1         18.4 S         F         Michaels, Neave         8         R AD         6/21/2008 A Meet R @ PH           2         23.73 S         F         Barry, Tara         8         R AD         6/21/2008 A Meet R @ PH           3         24.04 S         F         Martin, Julie         8         R AD         6/21/2008 A Meet R @ PH           4         25.16 S         F         Martin, Julie         8         CSC AD         6/14/2008 Time Trials@CSC           5         26.19 S         F         Murilo, Sydney         8         CSC AD         6/14/2008 Time Trials@CSC           6         27.75 S         F         Kremani, Ishika         6         CSC AD         6/14/2008 Time Trials@CSC           7         29.00 S         F         Harris, Brittany         8         CSC AD         6/14/2008 Time Trials@CSC           9         32.51 S         F         Toland, Kylee         8         CSC AD         6/14/2008 Time Trials@CSC           1         25.60 S         F         Cassell, Bela         8         R AD         6/21/2008 A Meet R @ PH           2         26.09 S         F         Harch, Grace <td< td=""><td></td><td>Number</td><td>of Top Times: 10</td><td>Show Sh</td><td>ort Course Onb</td><td>;</td><td></td><td></td><td></td><td></td><td></td><td></td></td<>                                                                                                    |                | Number      | of Top Times: 10 | Show Sh | ort Course Onb   | ;         |           |                |        |                           |   |       |
| Girls 8 & Under         25 Free           1         18.04 S         F         Michaels, Neave         8         R AD         6/21/2008         A Meet R @ PH           2         23.73 S         F         Barry, Tara         8         R AD         6/21/2008         A Meet R @ PH           3         24.04 S         F         Martin, Julie         8         R AD         6/21/2008         A Meet R @ PH           4         26.19 S         F         Martin, Julie         8         CSC AD         6/14/2008         Time Trials@CSC           5         28.19 S         F         Martin, Ishika         8         CSC AD         6/14/2008         Time Trials@CSC           6         27.75 S         F         Khemani, Ishika         8         CSC AD         6/14/2008         Time Trials@CSC           8         31.91 S         F         Toland, Kylee         8         CSC AD         6/14/2008         Time Trials@CSC           9         32.51 S         F         Toland, Kylee         8         CSC AD         6/14/2008         Time Trials@CSC           10         33.73 S         F         Seril, Mikayla         6         CSC AD         6/14/2008         Time Trials@CSC           2                                                                                                    |                |             | Time             | DIEI    | S Namo           |           |           | Age/V          | -      |                           |   |       |
| Girls 8 & Under 25 Free           1         18.64 S         F         Michaels, Neave         8         R AD         6/21/2008         A Meet R @ PH           2         23.73 S         F         Barry, Tara         8         R AD         6/21/2008         A Meet R @ PH           3         24.04 S         F         Marrin, Julie         8         R AD         6/21/2008         A Meet R @ PH           4         25.18 S         F         Marrin, Julie         8         CSC AD         6/14/2008         Time Trials@CSC           5         26.19 S         F         Murilo, Sydney         8         CSC AD         6/14/2008         Time Trials@CSC           8         27.75 S         F         Khemani, Ishika         6         CSC AD         6/14/2008         Time Trials@CSC           8         31.91 S         F         Smith, Cathleen         8         CSC AD         6/14/2008         Time Trials@CSC           9         32.51 S         F         Toland, Kylee         8         CSC AD         6/14/2008         Time Trials@CSC           1         25.58 S         F         Cassell, Bela         8         R AD         6/21/2008         A Meet R @ PH           2         28.09 S <td></td> <td></td> <td>Time</td> <td>E/E/</td> <td>5 Maine</td> <td></td> <td></td> <td>Agen</td> <td></td> <td></td> <td></td> <td></td>                                                                                                    |                |             | Time             | E/E/    | 5 Maine          |           |           | Agen           |        |                           |   |       |
| 1       18.64 S       F       Michaels, Neave       8       R AD       6/21/2008       A Meet R @ PH         2       23.73 S       F       Bary, Tara       8       R AD       6/21/2008       A Meet R @ PH         3       24.04 S       F       Marin, Julie       8       R AD       6/21/2008       A Meet R @ PH         4       25.16 S       F       Marin, Julie       8       CSC AD       6/14/2008       Time Trials@ CSC         5       26.19 S       F       Murilo, Sydney       8       CSC AD       6/14/2008       Time Trials@ CSC         6       27.75 S       F       Khemani, Ishika       6       CSC AD       6/14/2008       Time Trials@ CSC         7       29.06 S       F       Harris, Brittary       8       CSC AD       6/14/2008       Time Trials@ CSC         9       32.61 S       F       Toland, Kylee       8       CSC AD       6/14/2008       Time Trials@ CSC         1       3.73 S       F       Senil, Mikayla       6       CSC AD       6/14/2008       Time Trials@ CSC         Girls & Under       2       Back       F       Senil, Mikayla       6       CSC AD       6/14/2008       Time Trials@ CSC <td></td> <td>Girls</td> <td>s 8 &amp; Under 25 F</td> <td>Free</td> <td></td> <td></td> <td></td> <td></td> <td></td> <td></td> <td></td> <td></td>                                                                                                    |                | Girls       | s 8 & Under 25 F | Free    |                  |           |           |                |        |                           |   |       |
| 2       23,73       S       F       Barry, Tara       8       R AD       6/21/2008       A Meet R @ PH         3       24,04       S       F       Marr, Olivia       8       R AD       6/21/2008       A Meet R @ PH         4       26.16       S       F       Marr, Olivia       8       CSC AD       6/14/2008       Time Trials@ CSC         5       26.19       S       F       Murilo, Sydney       8       CSC AD       6/14/2008       Time Trials@ CSC         6       27.75       S       F       Khemani, Ishika       6       CSC AD       6/14/2008       Time Trials@ CSC         7       29.06       S       F       Harris, Brittany       8       CSC AD       6/14/2008       Time Trials@ CSC         8       31.91       S       F       Smith, Cathleen       8       CSC AD       6/14/2008       Time Trials@ CSC         10       33.73       S       F       Seril, Mikayla       6       CSC AD       6/14/2008       Time Trials@ CSC         1       25.69       S       F       Casell, Bela       8       R AD       6/21/2008       A Meet R @ PH         2       28.09       S       F       Borilla,                                                                                                    |                | 1           | 18.64 S          | F       | Michaels, Neave  |           |           | 8              | R AD   | 6/21/2008 A Meet R @ PH   |   |       |
| 3       24.04 S       F       Martin, Julie       8       R AD       6/21/2008       A Meet R @ PH         4       25.16 S       F       Mart, Olivia       8       CSC AD       6/14/2008       Time Trials@CSC         5       26.19 S       F       Murilo, Sydney       8       CSC AD       6/14/2008       Time Trials@CSC         6       27.75 S       F       Khemani, Ishika       6       CSC AD       6/14/2008       Time Trials@CSC         7       29.08 S       F       Harris, Brittany       8       CSC AD       6/14/2008       Time Trials@CSC         8       31.91 S       F       Serit, Mikayla       8       CSC AD       6/14/2008       Time Trials@CSC         9       32.51 S       F       Toland, Kylee       8       CSC AD       6/14/2008       Time Trials@CSC         10       33.73 S       F       Seril, Mikayla       6       CSC AD       6/14/2008       Time Trials@CSC         2       28.09 S       F       Hatch, Grace       8       R AD       6/21/2008       A Meet R @ PH         2       28.09 S       F       Bonila. Meg       7       R AD       6/21/2008       A Meet R @ PH         4       30.42                                                                                                    |                | 2           | 23.73 S          | F       | Barry, Tara      |           |           | 8              | R AD   | 6/21/2008 A Meet R @ PH   |   |       |
| 4       25.16 S       F       Marr, Olivia       8       CSC AD       6/14/2008       Time Trials@CSC         5       26.19 S       F       Murilo, Sydney       8       CSC AD       6/14/2008       Time Trials@CSC         6       27.75 S       F       Khemani, Ishika       6       CSC AD       6/14/2008       Time Trials@CSC         7       29.08 S       F       Harris, Brittany       8       CSC AD       6/14/2008       Time Trials@CSC         8       31.91 S       F       Smith, Cathleen       8       CSC AD       6/14/2008       Time Trials@CSC         9       32.51 S       F       Toland, Kylee       8       CSC AD       6/14/2008       Time Trials@CSC         10       33.73 S       F       Seril, Mikayla       6       CSC AD       6/14/2008       Time Trials@CSC         Girls 8 & Under 25 Back         1       25.65 S       F       Cassell, Bela       8       R AD       6/21/2008       A Meet R @ PH         2       28.09 S       F       Hatch, Grace       8       R AD       6/21/2008       A Meet R @ PH         3       30.42 S       F       Bonilla, Meg       7       R AD       6/21/2008 <t< td=""><td></td><td>3</td><td>24.04 S</td><td>F</td><td>Martin, Julie</td><td></td><td></td><td>8</td><td>R AD</td><td>6/21/2008 A Meet R @ PH</td><td></td><td></td></t<>                                                                                                    |                | 3           | 24.04 S          | F       | Martin, Julie    |           |           | 8              | R AD   | 6/21/2008 A Meet R @ PH   |   |       |
| 5       28.19 S       F       Murilo, Sydney       8       CSC AD       6/14/2008       Time Trials@CSC         6       27.75 S       F       Khemani, Ishika       6       CSC AD       6/21/2008       A Meet M @ CSC         7       29.06 S       F       Harris, Brittany       8       CSC AD       6/14/2008       Time Trials@CSC         9       32.51 S       F       Toland, Kylee       8       CSC AD       6/14/2008       Time Trials@CSC         9       32.51 S       F       Toland, Kylee       8       CSC AD       6/14/2008       Time Trials@CSC         10       33.73 S       F       Seril, Mikayla       6       CSC AD       6/14/2008       Time Trials@CSC <b>Girls 8 &amp; Under 25 Back</b> 1       25.66 S       F       Cassell, Bela       8       R AD       6/21/2008       A Meet R @ PH         2       28.09 S       F       Hatch, Grace       8       R AD       6/21/2008       A Meet R @ PH         3       30.42 S       F       Bonilla, Meg       7       R AD       6/21/2008       A Meet R @ CSC         5       36.16 S       F       Harris, Brittany       8       CSC AD       6/14/2008                                                                                                    |                | 4           | 25.16 S          | F       | Marr, Olivia     |           |           | 8              | CSC AD | 6/14/2008 Time Trials@CSC |   |       |
| 6       27.75       S       F       Khemani, Ishika       6       CSC AD       6/21/2008       A Meet M @ CSC         7       29.00       S       F       Harris, Brittany       8       CSC AD       6/14/2008       Time Trials@ CSC         8       31.91       S       F       Smith, Cathleen       8       CSC AD       6/14/2008       Time Trials@ CSC         9       32.51       S       F       Toland, Kykee       8       CSC AD       6/14/2008       Time Trials@ CSC         10       33.73       S       F       Seril, Mikayla       6       CSC AD       6/14/2008       Time Trials@ CSC <b>Girls 8 &amp; Under 25 Back</b> 1       25.60       S       F       Cassell, Bela       8       R AD       6/21/2008       A Meet R @ PH         2       28.09       S       F       Bonila, Meg       7       R AD       6/21/2008       A Meet R @ PH         3       30.42       S       F       Bonila, Meg       7       R AD       6/21/2008       A Meet M @ CSC         5       36.10       S       F       Marri, Olivia       8       CSC AD       6/14/2008       Time Trials@ CSC         6                                                                                                    |                | 5           | 26.19 S          | F       | Murillo, Sydney  |           |           | 8              | CSC AD | 6/14/2008 Time Trials@CSC |   |       |
| 7       29.08 S       F       Harris, Brittany       8       CSC AD       6/14/2008       Time Trials@CSC         8       31.91 S       F       Smith, Cathleen       8       CSC AD       6/14/2008       Time Trials@CSC         9       32.51 S       F       Toland, Kylee       8       CSC AD       6/14/2008       Time Trials@CSC         9       32.73 S       F       Seril, Mikayla       6       CSC AD       6/14/2008       Time Trials@CSC         Girls 8 & Under 25 Back         1       25.68 S       F       Cassell, Bela       8       R AD       6/21/2008       A Meet R @ PH         2       28.09 S       F       Hatch, Grace       8       R AD       6/21/2008       A Meet R @ PH         3       30.42 S       F       Bonila, Meg       7       R AD       6/21/2008       A Meet M @ CSC         4       30.58 S       F       Marr, Olivia       8       CSC AD       6/14/2008       Time Trials@CSC         5       36.10 S       F       Harris, Brittany       8       CSC AD       6/14/2008       Time Trials@CSC         6       38.72 S       F       Marris, Ishka       6       CSC AD       6/14/2008       T                                                                                                    |                | 6           | 27.75 S          | F       | Khemani, Ishika  |           |           | 6              | CSC AD | 6/21/2008 A Meet M @ CSC  |   |       |
| 8         31.91         S         F         Smith, Cathleen         8         CSC AD         6/14/2008         Time Trials@CSC           9         32.51         S         F         Toland, Kylee         8         CSC AD         6/14/2008         Time Trials@CSC           10         33.73         S         F         Seril, Mikayla         6         CSC AD         6/14/2008         Time Trials@CSC           Girls 8 & Under 25 Back           1         25.56         F         Cassell, Bela         8         R AD         6/21/2008         A Meet R @ PH           2         28.09         S         F         Hatch, Grace         8         R AD         6/21/2008         A Meet R @ PH           3         30.42         S         F         Bonilla, Meg         7         R AD         6/21/2008         A Meet R @ PH           4         30.58         F         Marri, Olivia         8         CSC AD         6/21/2008         A Meet M @ CSC           5         36.16         S         F         Marris, Brittany         8         CSC AD         6/14/2008         Time Trials@CSC           6         38.72         S         F         Murilo, Sydney         8         CS                                                                                                    |                | 7           | 29.06 S          | F       | Harris, Brittany |           |           | 8              | CSC AD | 6/14/2008 Time Trials@CSC |   |       |
| 9       32.51 S       F       Toland, Kylee       8       CSC AD       6/14/2008       Time Trials@CSC         10       33.73 S       F       Seril, Mikayla       6       CSC AD       6/14/2008       Time Trials@CSC         Girls 8 & Under       25       Back         1       25.66 S       F       Cassell, Bela       8       R AD       6/21/2008       A Meet R @ PH         2       28.09 S       F       Hatch, Grace       8       R AD       6/21/2008       A Meet R @ PH         3       30.42 S       F       Bonilla, Meg       7       R AD       6/21/2008       A Meet R @ PH         4       30.58 S       F       Marri, Olivia       8       CSC AD       6/21/2008       A Meet M @ CSC         5       38.16 S       F       Harris, Brittany       8       CSC AD       6/14/2008       Time Trials@CSC         6       38.72 S       F       Murillo, Sydney       8       CSC AD       6/14/2008       Time Trials@CSC         7       38.77 S       F       Khemani, Ishkia       6       CSC AD       6/14/2008       Time Trials@CSC         8       41.74 S       F       Seril, Mikayla       6       CSC AD                                                                                                    |                | 8           | 31.91 S          | F       | Smith, Cathleen  |           |           | 8              | CSC AD | 6/14/2008 Time Trials@CSC |   |       |
| 10       33.73       S       F       Seril, Mikayla       6       CSC AD       6/14/2008       Time Trials@CSC         Girls 8 & Under 25 Back         1       25.60       S       F       Cassell, Bela       8       R AD       6/21/2008       A Meet R @ PH         2       28.09       S       F       Hatoh, Grace       8       R AD       6/21/2008       A Meet R @ PH         3       30.42       S       F       Bonila, Meg       7       R AD       6/21/2008       A Meet R @ PH         4       30.58       S       F       Marri, Olivia       8       CSC AD       6/21/2008       A Meet M @ CSC         5       36.16       S       F       Harris, Brittany       8       CSC AD       6/14/2008       Time Trials@CSC         6       38.72       S       F       Murillo, Sydney       8       CSC AD       6/14/2008       Time Trials@CSC         7       38.77       S       F       Khemani, Lishka       6       CSC AD       6/14/2008       Time Trials@CSC         8       41.74       S       F       Seril, Mikayla       6       CSC AD       6/14/2008       Time Trials@CSC                                                                                                    |                | 9           | 32.51 S          | F       | Toland, Kylee    |           |           | 8              | CSC AD | 6/14/2008 Time Trials@CSC |   |       |
| Girls 8 & Under 25 Back           1         25.56         S         F         Cassell, Bela         8         R AD         6/21/2008         A Meet R @ PH           2         28.09         S         F         Hatch, Grace         8         R AD         6/21/2008         A Meet R @ PH           3         30.42         S         F         Bonila, Meg         7         R AD         6/21/2008         A Meet R @ PH           4         30.58         S         F         Bonila, Meg         7         R AD         6/21/2008         A Meet R @ PH           4         30.58         S         F         Marr, Olivia         8         CSC AD         6/21/2008         A Meet M @ CSC           5         36.16         S         F         Harris, Brittany         8         CSC AD         6/14/208         Time Trials@CSC           6         38.72         S         F         Murilo, Sydney         8         CSC AD         6/14/2008         Time Trials@CSC           7         38.77         S         F         Khemani, Ishika         6         CSC AD         6/14/2008         Time Trials@CSC           8         41.74         S         F         Seril, Mikayla                                                                                                    |                | 10          | 33.73 S          | F       | Seril, Mikayla   |           |           | 6              | CSC AD | 6/14/2008 Time Trials@CSC |   |       |
| 1       25.66       S       F       Cassell, Bela       8       R AD       6/21/2008       A Meet R @ PH         2       28.09       S       F       Hatch, Grace       8       R AD       6/21/2008       A Meet R @ PH         3       30.42       S       F       Bonilla, Meg       7       R AD       6/21/2008       A Meet R @ PH         4       30.58       S       F       Bonilla, Meg       7       R AD       6/21/2008       A Meet R @ PH         4       30.58       S       F       Marr, Olivia       8       CSC AD       6/21/2008       A Meet M @ CSC         5       36.16       S       F       Harris, Brittany       8       CSC AD       6/14/2008       Time Trials@CSC         6       38.72       S       F       Murilo, Sydney       8       CSC AD       6/14/2008       Time Trials@CSC         7       38.77       S       F       Khemani, Ishika       6       CSC AD       6/14/2008       Time Trials@CSC         8       41.74       S       F       Seril, Mikayla       6       CSC AD       6/14/2008       Time Trials@CSC                                                                                                    |                | Girls       | 8 & Under 25 F   | Back    |                  |           |           |                |        |                           |   |       |
| 2       28.09 S       F       Hatch, Grace       8       R AD       6/21/2008       A Meet R @ PH         3       30.42 S       F       Bonilla, Meg       7       R AD       6/21/2008       A Meet R @ PH         4       30.58 S       F       Marr, Olivia       8       CSC AD       6/21/2008       A Meet R @ PH         4       30.58 S       F       Marr, Olivia       8       CSC AD       6/21/2008       A Meet R @ CSC         5       38.16 S       F       Harris, Brittany       8       CSC AD       6/14/2008       Time Trials@CSC         6       38.72 S       F       Murillo, Sydney       8       CSC AD       6/14/2008       Time Trials@CSC         7       38.77 S       F       Khemani, Ishika       6       CSC AD       6/14/2008       Time Trials@CSC         8       41.74 S       F       Seril, Mikayla       6       CSC AD       6/14/2008       Time Trials@CSC                                                                                                    |                | 1           | 25.58 S          | F       | Cassell Rela     |           |           | 8              | R AD   | 6/21/2008 A Meet R @ PH   |   |       |
| 3       30.42       S       F       Bonila, Meg       7       R AD       6/21/2008       A Meet R @ PH         4       30.58       S       F       Marr, Olivia       8       CSC AD       6/21/2008       A Meet M @ CSC         5       36.16       S       F       Marris, Brittany       8       CSC AD       6/14/2008       Time Trials@CSC         6       38.72       S       F       Murillo, Sydney       8       CSC AD       6/14/2008       Time Trials@CSC         7       38.77       S       F       Khemani, Ishika       6       CSC AD       6/14/2008       Time Trials@CSC         8       41.74       S       F       Seril, Mikayla       6       CSC AD       6/14/2008       Time Trials@CSC                                                                                                    |                | 2           | 28.09 5          | F       | Hatch Grace      |           |           |                | RAD    | 6/21/2008 A Meet R @ PH   |   |       |
| 4       30.58 S       F       Marr, Olivia       8       CSC AD       6/21/2008       A Maet M @ CSC         5       36.16 S       F       Harris, Brittany       8       CSC AD       6/14/2008       Time Trials@ CSC         6       38.72 S       F       Murillo, Sydney       8       CSC AD       6/14/2008       Time Trials@ CSC         7       38.77 S       F       Khemani, Ishika       6       CSC AD       6/14/2008       Time Trials@ CSC         8       41.74 S       F       Seril, Mikayła       8       CSC AD       6/14/2008       Time Trials@ CSC                                                                                                    |                | 3           | 30.42 S          | F       | Bonilla, Meg     |           |           | 7              | R AD   | 6/21/2008 A Meet R @ PH   |   |       |
| 5       38.16       S       F       Harris, Britany       8       CSC AD       6/14/2008       Time Trials@CSC         6       38.72       S       F       Murillo, Sydney       8       CSC AD       6/14/2008       Time Trials@CSC         7       38.77       S       F       Khemani, Ishika       6       CSC AD       6/14/2008       Time Trials@CSC         8       41.74       S       F       Seril, Mikayla       6       CSC AD       6/14/2008       Time Trials@CSC                                                                                                    |                | 4           | 30.58 S          | F       | Marr. Olivia     |           |           | 8              | CSC AD | 6/21/2008 A Meet M @ CSC  |   |       |
| 6         38.72         S         F         Murillo, Sydney         8         CSC AD         6/14/2008         Time Trials@CSC           7         38.77         S         F         Khemani, Ishika         6         CSC AD         6/14/2008         Time Trials@CSC           8         41.74         S         F         Seril, Mikayla         6         CSC AD         6/14/2008         Time Trials@CSC                                                                                                    |                | 5           | 36.16 S          | F       | Harris Brittany  |           |           | 2              | CSC AD | 6/14/2008 Time Trials@CSC |   |       |
| 7         38.77         S         F         Kinemani, Lishka         6         CSC AD         6/14/2008         Time Trials@CSC           8         41.74         S         F         Seril, Mikayla         6         CSC AD         6/14/2008         Time Trials@CSC                                                                                                    |                | 8           | 38.72 S          | F       | Murillo Svdnev   |           |           | 2              | CSC AD | 6/14/2008 Time Trials@CSC |   |       |
| 8     41.74 S     F     Seril, Mikayla     6     CSC AD     6/14/2008 Time Trials@CSC                                                                                                    |                | 7           | 29.77 9          | -       | Khomani Jokika   |           |           | e o            | CSC AD | 8/14/2008 Time Trials@CSC |   |       |
| o TI./T O F Deni, minaya O COCAD 0/14/2006 Finite Trais@COC                                                                                                    |                | ,           | 41 74 C          | -       | Coril Mikayla    |           |           |                |        | 8/14/2009 Time Trials@CCC |   |       |
| 9 49.41 S F Tompkins, Grace 6 CSC AD 6/14/2008 Time Trials@CSC                                                                                                    |                | 9           | 49.41 S          | F       | Tompkins, Grace  |           |           | 6              | CSC AD | 6/14/2008 Time Trials@CSC |   |       |

## 5. **IMPORTANT FINAL STEP**.

When you are done running your integrated ladder, change you the LSC designation for the two teams back to blank (the blank line just above AD)

|   | Hy-Tek's | TEAM  | MANAGER - Database:   | C:\hy-sport\01 | TM DB & Backup\CSC-2008-TM-DB-V4.mdb - [Team Browser] | <b>.</b> 7 <b>. .</b> |
|---|----------|-------|-----------------------|----------------|-------------------------------------------------------|-----------------------|
| 6 | Add Edit | Delet | e Results Coaches Mai | ntenance Print | Mindow Help                                           | _ 8 ×                 |
| D | ൙ 🗙 (    | 36    | ( 🖨 🖻                 |                |                                                       |                       |
| A | в        | Ċ     |                       | GH             |                                                       | <b>_</b> X   Y   Z    |
|   | Code     | LSC   | Team Name             | Mail To        | 🖣 Team Maintenance                                    |                       |
|   | СН       |       | Cardinal Hill         |                | Team Names/Registration                               |                       |
| ► | CSC      |       | Common wealth Cudas   | Meg Smith      | Team Code: CSC Team Registration: OTH 🗸               | Fairfax               |
|   | DT       |       | Dowden Terrace        |                | Team Name: Commonwealth Cudas                         |                       |
|   | FCE      |       | Fairfax Club Estates  |                | "Short" Name: Commonwealth                            |                       |
|   | HM       |       | Hollin Meadows        |                |                                                       |                       |
|   | HPP      |       | High Point Pool       |                | Mailing Information                                   |                       |
|   | KR       |       | Kings Ridge           |                | Mail To: Meg Smith State: VA                          |                       |
|   |          |       | Langley               |                | Address: LSC:                                         |                       |
|   |          |       | Little Rocky Run      |                | City: Fairfax                                         |                       |
|   |          |       | Lakeview              |                | F Meil Addrese:                                       | AURUNDACK             |
|   | M<br>OH  |       | Manua<br>Orange Hunt  |                | C-Mail Address.                                       | ALASKA                |
| - | PH       |       | Ponlar Heights        |                | Telephone Information AM                              | ALLEGHENY MOUNTA      |
|   | R        |       | Ravensworth Farm      |                | Day Phone: OK AR                                      | ARKANSAS              |
|   | SR       |       | Sideburn Run          |                | Evening Phone:                                        | ROPPER                |
|   | SS       |       | Sully Station         |                | FAX:                                                  | SOUTHERN CALIFORN     |
|   | VA       |       | Villa Acquatic        |                |                                                       |                       |
|   | -        |       |                       |                |                                                       |                       |